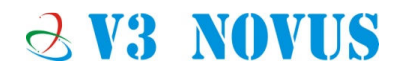

Leon G100 GSM/GPRS Modules

# **GSM/GPRS Evaluation Board**

# **User Manual**

# Version 1.0

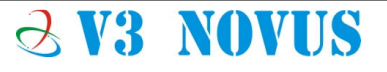

# **GSM/GPRS Evaluation Board**

## Table of Contents :

- 1. Image with Label and Descriptions
- 2. Evaluation Board Set Up
- 3. m-center wireless evaluation software
- 4. AT Command User Manual of U-blox
- 5. SMS AT Commands
- 6. GPRS Activation
- 7. Direct Link / Data Mode
- 8. Sending and Email / SMTP
- 9. TCP/IP AT Commands

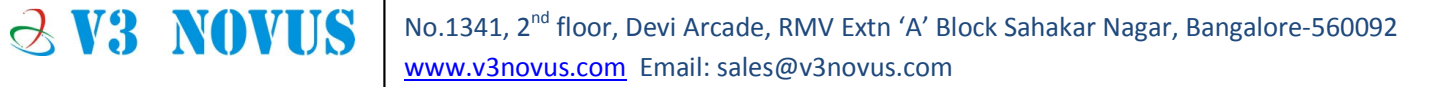

## **GSM/GPRS Evaluation Board**

1. Image with Label and Descriptions:

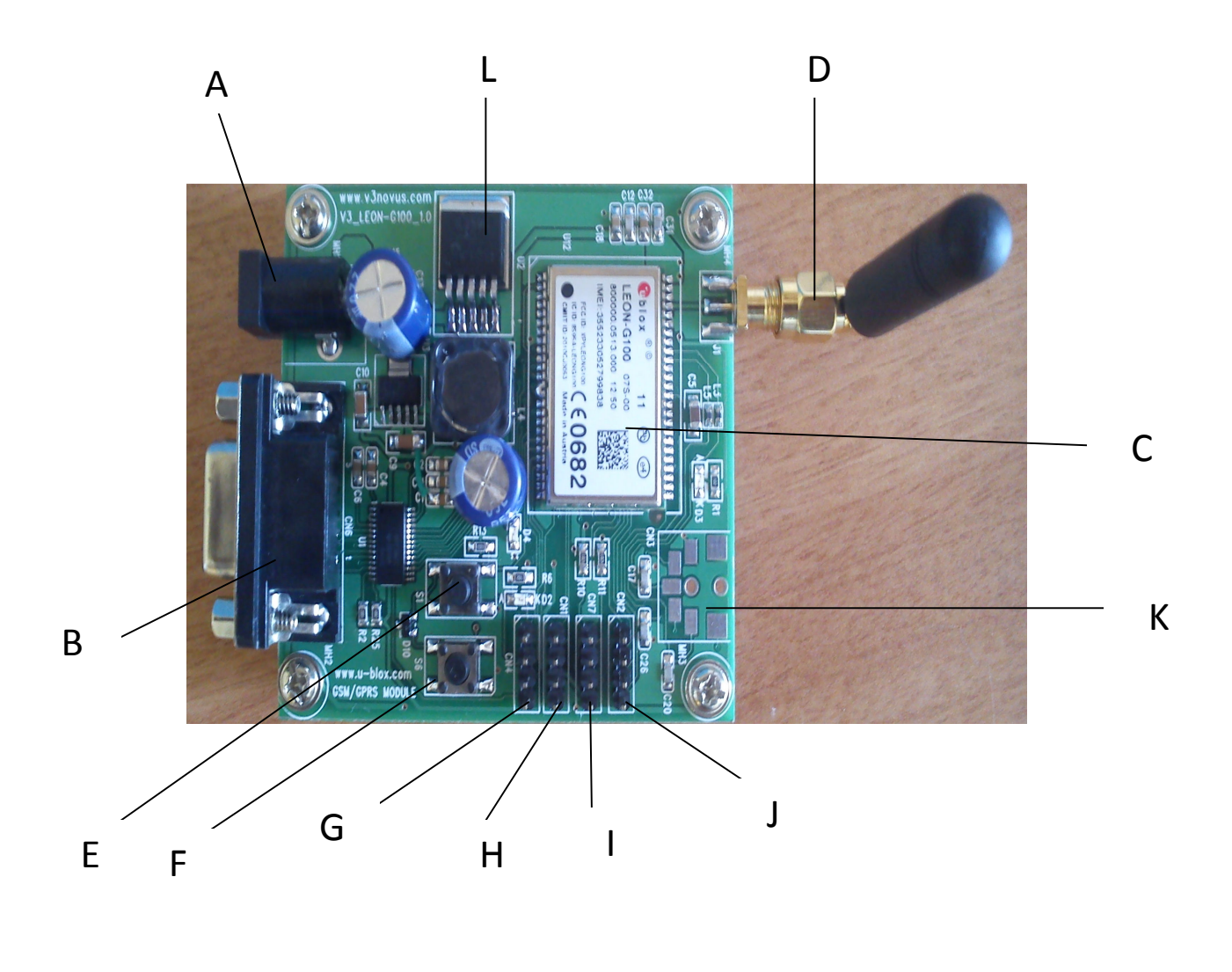

**TOP VIEW** 

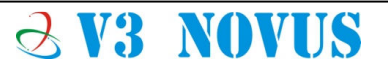

## **GSM/GPRS Evaluation Board**

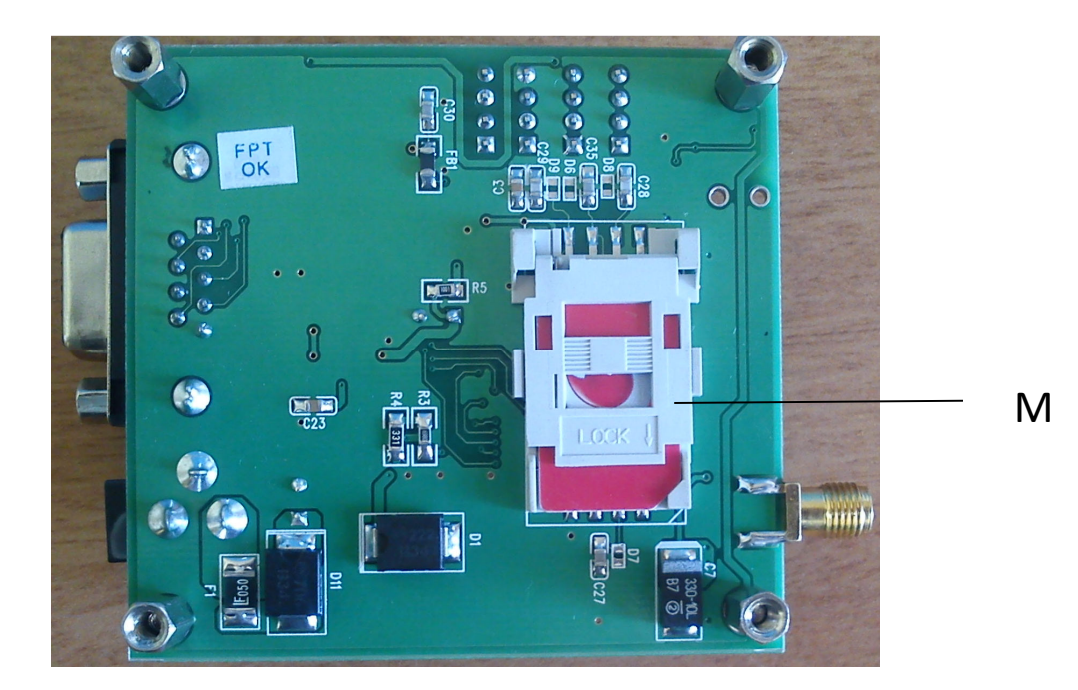

#### **BOTTOM VIEW**

(A) Power Connector :

The Power supply is available through a DC Jack. Input Power = 6-32 Vdc @ 1.2A minimum

**& V3 NOVUS** 

## **GSM/GPRS Evaluation Board**

(B) Serial Port {DB9} :

**2 V3 NOVUS** 

The RS-232 port is available through D - TYPE 9 pin female connector

The main characteristics are:

Baud rate from 300 to 115,200 bits/s Autobauding (300 to 38,400 bits/s) Short circuit (to Ground) protection on all outputs. Input voltage range: -12V to +12V Pin out (refers to DTE side): Pin 1 = DCD Output Pin 2 = RX Output Pin 3 = TX Input Pin 4 = DTR Input Pin 5 = Ground Pin 6 = DSR Output Pin 7 = RTS Input Pin 8 = CTS Output Pin 9 = RI Output

To connect to a PC / Laptop a pin to pin, 9 pin cable needed with D type connectors (male).

## **GSM/GPRS Evaluation Board**

#### (C) GSM/GPRS Module – Leon G100/G200

LEON-G100/G200 modules provide full feature quad band GSM/GPRS data and voice communication in a compact andcost optimized SMT form factor. LEON modules are fullyqualified and certified and feature extremely low power consumption and a rich set of Internet protocols. They are ideally suited to M2M and automotive applications such as: Fleet management, Automatic Meter Reading (AMR), peopleand asset tracking, surveillance and security and Point of Sales(PoS) terminals.

LEON modules implement fully integrated access to u-bloxGPS receivers. Wireless and GPS are controlled through a singleserial port from any host processor, and A-GPS (AssistNowOnline and AssistNow Offline) functionality is integrated.

The compact SMT package enables easy manufacturing, and simple forward migration to u-blox LISA UMTS/HSPA and CDMA 1xRTT modules and seamless GSM to UMTS and GSM to CDMA handover. This allows customers to take maximumadvantage of their hardware and software investments, and provides very short time to market. An extensive set of national regulatory and operator certificates is available. RILsoftware for Android and Embedded Windows is availablefree of charge.

LEON modules are manufactured in ISO/TS 16949 certifiedsites. Each module is tested and inspected during production. The modules are qualified according to ISO 16750 – Environmental conditions and electrical testing for electrical and electronic equipment for road vehicles

# GSM/GPRS Evaluation Board

#### **Product selector**

| Module          | Bands              |      | In  | terfa | ce                 |      | Au           | dio           |                    |                    |                   |                  |                        | Fu  | inctio             | ons                |                                |      |               |                  |            |
|-----------------|--------------------|------|-----|-------|--------------------|------|--------------|---------------|--------------------|--------------------|-------------------|------------------|------------------------|-----|--------------------|--------------------|--------------------------------|------|---------------|------------------|------------|
|                 | GSM/GPRS quad band | UART | SPI | USB   | DDC for u-blox GPS | GPIO | Analog Audio | Digital Audio | Network indication | Antenna Supervisor | Jamming Detection | Embedded TCP/UDP | <b>FTP, HTTP, SMTP</b> | SSL | GPS/GNSS via Modem | AssistNow software | FW update via serial interface | FOTA | In-band modem | Battery charging | CellLocate |
| LEON-G100       | •                  | 1    |     |       | 1                  | 4    | 2            | 1             | •                  |                    | ٠                 | ٠                | ٠                      |     | ٠                  | ٠                  | ٠                              | А    |               |                  | ٠          |
| LEON-G100 eCall | •                  | 1    |     |       | 1                  | 4    | 2            | 1             | •                  | •                  | •                 | •                | •                      |     | •                  | •                  | •                              | A    | •             |                  | ٠          |
| LEON-G200       | •                  | 1    |     |       | 1                  | 4    | 2            | 1             | •                  |                    | ٠                 | •                | •                      |     | •                  | ٠                  | •                              | •    |               |                  | ٠          |

A = available upon request with LEON-G100 Automotive module

#### (D) Antenna

The Antenna connector is available on the left side of the connector and is a female SMA Connector

| Antenna Requirements |                                            |  |  |  |
|----------------------|--------------------------------------------|--|--|--|
| Frequency range      | Standard Dual Band GSM/DCS frequency       |  |  |  |
|                      | range or Standard Quad Band GSM/DCS/PCS    |  |  |  |
|                      | frequency range if used for all four bands |  |  |  |
| Bandwidth            | 70 MHz in GSM850, 80 MHz in GSM & 170      |  |  |  |
|                      | MHz in DCS & 140 MHz PCS band              |  |  |  |
| Gain                 | Gain < 3dBi                                |  |  |  |
| Impedance            | 50 ohm                                     |  |  |  |
| Input power          | > 2 W peak power                           |  |  |  |

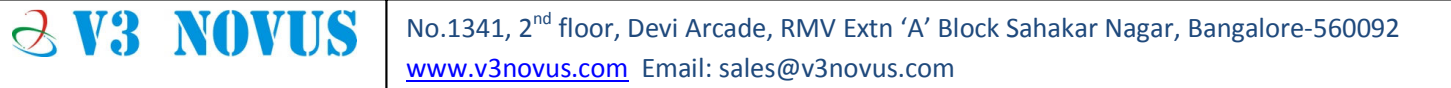

## **GSM/GPRS Evaluation Board**

(E) Power On { S1 }

Press S1 to Power on the Module from Sleep mode.

Please refer the Leon G100 datasheet and AT Command usermanual for more information on Power on Module feature.

(F) Reset { S6 }

Press S6 to Reset the GSM/GPRS Module.

Please refer the Leon G100 datasheet and AT Command usermanual

for more information on Power on Module feature

(G) Connector - CN4

**2 V3 NOVUS** 

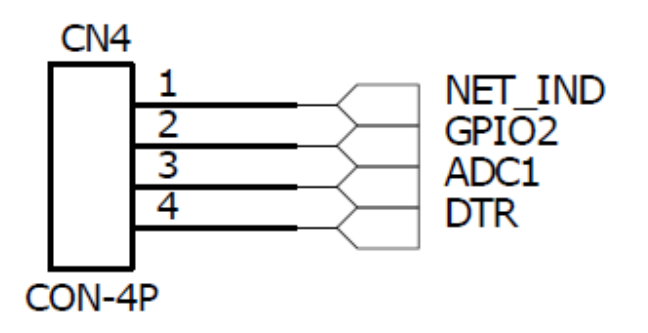

NET\_IND : Network Indication ADC1 : ADC Input DTR : UART Data Terminal Ready

### **GSM/GPRS Evaluation Board**

(H) Connector - CN1

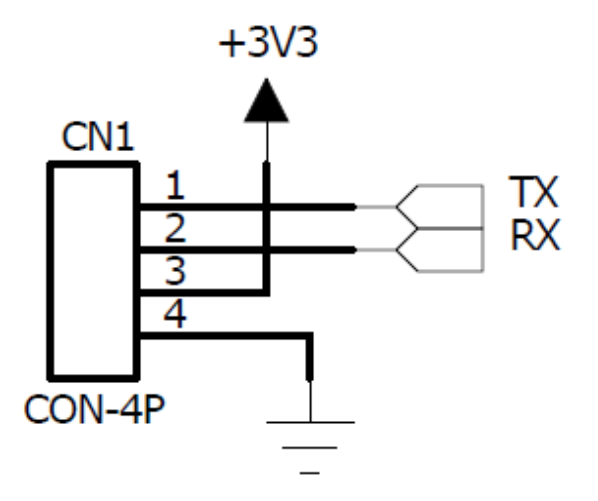

TTL Levels of RX and TX available on Connector - CN1

(I) Connector - CN7

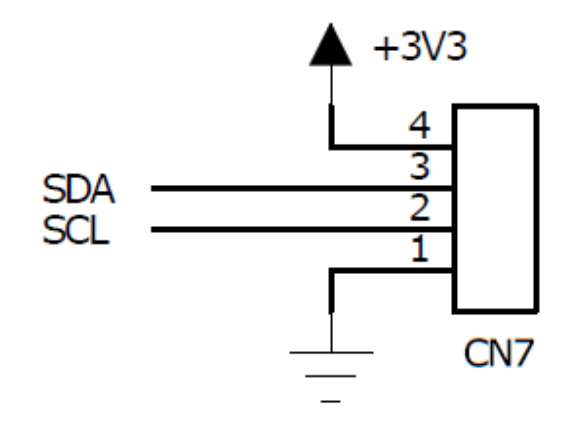

SDA - I2C Data Line SCL – I2C Clock Line

### **GSM/GPRS Evaluation Board**

(J) Connector - CN2

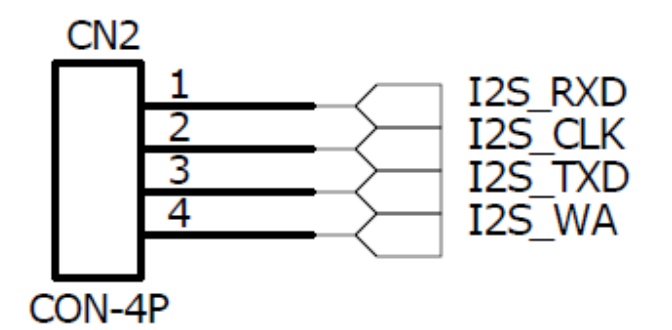

- I2S\_RXD : I2S receive dataI2S\_CLK : I2S ClockI2S\_TXD : I2S transmit dataI2S\_WA : I2S word alignment
- (K) Audio

Jack interface available for Audio Interface

(L) Switching Voltage Regulator

3.3V, 5V, 12V, and adjustable output versions

Input voltage range up to 40V

#### (M) SIM Interface

**2 V3 NOVUS** 

The Evaluation board features a SIM Holder on the back side of the board for inserting SIM Card.

## **GSM/GPRS Evaluation Board**

#### 2. Eval Board Set Up :

**2 V3 NOVUS** 

The Set up is done by connecting the eval board with Power Adopter and connecting the board RS232 Serial Port to the Computer using a Stadard Serial Cable or USB to Serial Converter.

The Software application for using the PC RS232 standard serial interface (COM-PORT) as Data Terminal Equipment (DTE) is usually Hyper Terminal

Connect using the COM-port to which the "Evaluation Board" Terminal is connected with the following settings.

| COM2 Properties         |
|-------------------------|
| Port Settings           |
| Bits per second: 9600 - |
| Data bits: 8            |
| Parity: None 💌          |
| Stop bits: 1            |
| Flow control: Hardware  |
| Restore Defaults        |
| OK Cancel Apply         |

# GSM/GPRS Evaluation Board

#### 3. m-center wireless evaluation software

The m-center wireless module evaluation software provides a powerful platform for evaluation, configuration and testing of u-blox' <u>LEON family</u> of GSM/GPRS and <u>LISA</u> UMTS/HSDPA modem products.

m-center is PC-compatible, and provides an intuitive, easy to understand and use graphical interface. The application is provided free-of-charge.

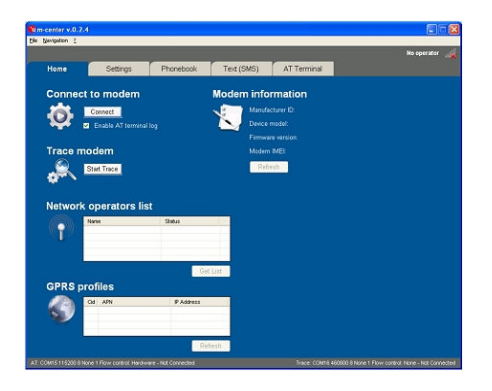

The application can be downloaded from the below link

http://www.u-blox.com/en/evaluation-tools-a-software/u-center/m-center.html

#### 4. Network Registration, Sending SMS and GPRS Activation

Please go through "AT Commands Examples for U-blox wireless modules", available on

http://www.u-blox.com/en/download/resources-application-notes/wireless-application-notes.html

**∂ V3 NOVUS** 

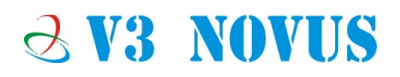

### 5. SMS AT Commands

| Response  | Description                               |
|-----------|-------------------------------------------|
| ОК        | Attention                                 |
| ОК        | Set Preferred message format to text Mode |
| +CMGS: 67 | Send Message from SIM Card                |
|           | Response<br>OK<br>OK<br>+CMGS: 67<br>OK   |

#### 6. GPRS Activation

**2 V3 NOVUS** 

Configuring a data connection for FTP, HTTP, SMTP and TCP/IP AT commands is performed as follows:

| Command                      | Response            | Description                                                                                                    |
|------------------------------|---------------------|----------------------------------------------------------------------------------------------------|
| AT+CGATT?                    | +CGATT: 1<br>OK     | <ul> <li>Check GPRS Attach Status</li> <li>The first parameter indicated the GPRS status (in this case 1 - GPRS attached)</li> </ul>                                                                          |
| AT+UPSND=0,8                 | +UPSND: 0,8,0<br>OK | Check the status of the GPRS connection<br>profile associated to GPRS connection<br>profile identifier "0".<br>The GPRS profile status is provided by<br>the third parameter (in this case 0 - not<br>active) |
| AT+UPSD=0,1,"airtelgprs.com" | ОК                  | Setup APN for GPRS connection profile<br>"0".<br>APN "airtelgprs.com" is for the APN<br>operator Airtel<br>APN "www" is for the APN operator<br>Vodafone                                                      |
| AT+UPSDA=0,1                 | ОК                  | Save GPRS profile in the NVM.                                                                                                    |
| AT+UPSDA=0,3                 | ОК                  | Activate the GPRS connection                                                                                                    |

# GSM/GPRS Evaluation Board

| AT+UPSND=0,8 | +UPSND: 0,8,1<br>OK                  | Check the status of the GPRS connection<br>profile associated to GPRS connection<br>profile identifier "0".<br>The GPRS profile status is provided by<br>the third parameter (in this case 1 -<br>active). |
|--------------|--------------------------------------|----------------------------------------------------------------------------------------------------|
| AT+UPSND=0,0 | +UPSND:<br>0,0,"93.68.225.175"<br>OK | Check the assigned IP address                                                                                                    |

#### 7. Direct Link / Data Mode

When a modem is in data mode, any characters sent to the modem are intended to be transmitted to the remote party. The modem enters data mode immediately after it makes a connection.

The modem would report the word "CONNECT" and then switch to data mode. Any further characters received over the serial link are deemed to be from the remote party, and any characters sent are transmitted to the remote party.

To take the modem to direct link mode and exit, Please follow below commands.

Verify that the module is registered with the network and a GPRS connection is activated. Follow the steps in "GPRS Activation" (chapter 6).

| Command                      | Response        | Description                                                                                                    |
|------------------------------|-----------------|----------------------------------------------------------------------------------------------------|
| AT+USOCR=6                   | +USOCR: 0<br>OK | TCP socket creation. In this example Socket<br>#0 is created.<br>The command response provides the new<br>socket identifier (in this example #0). If a<br>new socket is created, a new socket<br>identifier will be returned. |
| AT+USOCO=0,"151.9.34.66",444 | ОК              | Connect socket #0 to port 444 of a remote<br>host with<br>IP address 151.9.34.66.                                                                                                    |

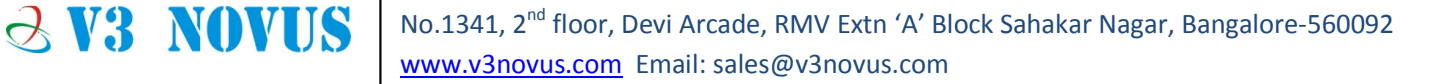

# GSM/GPRS Evaluation Board

|            |            | The connection is now uniquely associated       |
|------------|------------|-------------------------------------------------|
|            |            | to the socket. Socket is now ready for read /   |
|            |            | writes operations.                              |
|            | CONNECT    | Activate direct link mode for socket #0.        |
|            |            | CONNECT response means a transparent            |
| AT+USODL=0 |            | end-to-end communication has been               |
|            |            | established with the previous connected TCP     |
|            |            | socket via the serial interface. Now data       |
|            |            | received on socket #0 will be redirected to     |
|            |            | the serial port and data written on serial port |
|            |            | will sent to socket #0.                         |
|            | DISCONNECT | Exit from direct link mode; this will not close |
|            |            | the TCP connection.                             |
| +++        | ОК         | Now you are in command mode.                    |
|            |            | Data can be read or written on socket #0        |
|            |            | using usual TCP commands (+USOWR,               |
|            |            | +USORD).                                        |
|            |            |                                                 |
|            |            | DISCONNECT message is provided on               |
|            |            | LEON-G100-04S / LEON-G200-04S and               |
|            |            | subsequent versions and LISA-U1 series          |

#### 8. Sending an Email / SMTP

**2 V3 NOVUS** 

To send an email from Leon G100 modules, please follow below SMTP AT Commands

Sets up the necessary parameters for SMTP service, or resets parameters to factory-programmed value. To change the settings the Set command needs to be executed for each single <param\_tag>.

Read command returns the current setting of all the SMTP parameters, one per line (i.e. the SMTP profile).

The SMTP parameter values specified with this command are all volatile (not stored in non-volatile memory).

## **GSM/GPRS Evaluation Board**

| Туре | Syntax     | Response                                                                                                    | Example                                                                                                    |
|------|------------|----------------------------------------------------------------------------------------------------|----------------------------------------------------------------------------------------------------|
| Read | AT+USMTP?  | +USMTP:<br>0, <param_val1_0><br/><br/>+USMTP:<br/>6,<param_val1_6>,<br/><param_val2_6><br/>OK</param_val2_6></param_val1_6></param_val1_0> | +USMTP:<br>0,"69.147.102.58"<br>+USMTP: 1,""<br>+USMTP:<br>2,"username"<br>+USMTP: 4,1<br>+USMTP: 5,0<br>+USMTP: 6,0,0<br>OK |
| Test | AT+USMTP=? | +USMTP: (list of<br>supported<br><param_tag>s)<br/>OK</param_tag>                                                                          | +USMTP: (0-6)<br>OK                                                                                                    |

#### **Defined Values**

**2 V3 NOVUS** 

| Parameter                 | Туре   | Description                                                                                                    |  |  |
|---------------------------|--------|----------------------------------------------------------------------------------------------------|--|--|
| <param_val1></param_val1> |        | Type and content depend on <param_tag> (details below). If <param_val1> is not specified, the value for the corresponding <param_tag> is reset</param_tag></param_val1></param_tag> |  |  |
| <param_val2></param_val2> |        | Type and content depend on related <param_tag> (see details below)</param_tag>                                                                                                    |  |  |
| <param_tag></param_tag>   | Number | <ul> <li>0: SMTP server IP address;         <ul> <li></li></ul></li></ul>                                                                                                    |  |  |

# GSM/GPRS Evaluation Board

| Parameter | Туре | Description                                                                                                    |
|-----------|------|----------------------------------------------------------------------------------------------------|
|           |      | <ul> <li>for the SMTP login procedure, if authentication is used</li> <li><param_val2> is not allowed.</param_val2></li> <li>3: Password</li> <li><param_val1> is password text string (maximum 30 characters) for the SMTP login procedure if authentication is used</param_val1></li> <li><param_val2> is not allowed</param_val2></li> <li>4: Authentication type <ul> <li><param_val1> is the SMTP authentication method (if any):</param_val1></li> <li>0 (default value): No authentication</li> <li>1: Plain authentication</li> <li><param_val2> is not allowed</param_val2></li> </ul> </li> <li>5: Inactivity timeout</li> <li><param_val2> is not allowed</param_val2></li> <li>5: Inactivity timeout</li> <li><param_val2> is not allowed</param_val2></li> </ul> <li>6: Time zone, used for the date header field of mails <ul> <li><param_val2> Number type value of hour differential, in range [-12; 12] (default is 0).</param_val2></li> <li><param_val2> Number type value of minute differential, in range [0; 59] (default is 0). This is a mandatory parameter if <param_tag>=6 and <param_val2> is specified.</param_val2></param_tag></param_val2></li> </ul> </li> |

Make sure the module is registered with the network and a GPRS connection is activated. Follow the steps in "GPRS Activation" (chapter 6).

#### 8.1 Parameter configuration for SMTP using the +USMTP.

**2 V3 NOVUS** 

| Command                             | Response                      | Description                             |
|-------------------------------------|-------------------------------|-----------------------------------------|
| AT+USMTP=1,"mail.v3novus.com"       | ОК                            | SMTP server hostname                    |
| AT+USMTP=2,"user name"              | ОК                            | Login ID                                |
| AT+USMTP=3,"password"               | ОК                            | Login Password                          |
| AT+USMTP=4,0                        | ОК                            | Authentication type (no authentication) |
| AT+USMTP=5,3600                     | ОК                            | Inactivity timeout                      |
| AT+UDNSRN=0, "mail.v3novus<br>.com" | +UDNSRN:"69.167.151.16"<br>OK | Hostname resolution                     |

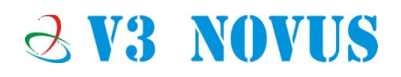

#### 8.2 Prepare the mail envelope and body using the +USMTPM command

| Command                                          | Response | Description                      |
|--------------------------------------------------|----------|----------------------------------|
| AT+USMTPM                                        | ОК       | Reset all the parameters         |
| AT+USMTPM=0,"USER1@v3novus.com"                  | ОК       | Set up mail sender address       |
| AT+USMTPM=0,"USER1@v3novus.com"                  | ОК       | Set up the reply-to mail address |
| AT+USMTPM=2,"USER2@v3novus.com"                  | ОК       | Set up the mail receiver address |
| AT+USMTPM=3,"This is thesubject of the<br>email" | ОК       | Set up the mail subject          |
| AT+USMTPM=4,"This is the bodytext of the email"  | ОК       | Set up the mail text             |

#### 8.3 Send the email using the +USMTPC command

**2 V3 NOVUS** 

| Command     | Response             | Description                                                                                                  |
|-------------|----------------------|----------------------------------------------------------------------------------------------------|
| AT+USMTPC=1 | OK<br>+UUSMTPCR: 1,1 | Connect to the SMTP server                                                                                   |
| AT+USMTPC=2 | OK<br>+UUSMTPCR: 2,1 | Send the email                                                                                               |
| AT+USMTPC=0 | OK<br>+UUSMTPCR: 0,1 | Disconnect from the SMTP server                                                                              |
|             |                      | The notification of the operation is<br>provided by the reception of the<br>+UUSMTPCR URC (1 means success). |

# **GSM/GPRS Evaluation Board**

#### 9. TCP/IP AT commands

Verify that the module is registered with the network and a GPRS connection is activated. Follow the steps in "GPRS Activation" (chapter 6).

#### a. Socket Connect

**2 V3 NOVUS** 

| Command                      | Response        | Description                                                                                                    |
|------------------------------|-----------------|----------------------------------------------------------------------------------------------------|
| AT+USOCR=6                   | +USOCR: 0<br>OK | TCP socket creation. In this example<br>Socket #0 is created.<br>The command response returns the<br>created socket identifier (in this case #0).<br>If a new socket is created (without closing<br>the already existent), a new socket<br>identifier will be returned |
| AT+USOCR=6                   | +USOCR: 1<br>OK | Create another socket (in this case the socket identifier is 1).                                                                                                    |
| AT+USOCO=0,"151.9.34.66",444 | ОК              | Connect socket #0 to port 444 of a<br>remote host with IP address 151.9.34.66.<br>The connection is now uniquely<br>associated to the socket. Socket is now<br>ready for read / write operations.                                                                      |

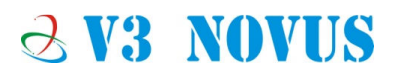

#### b. Socket Write

**2 V3 NOVUS** 

| Command           | Response           | Description                                                                                                    |
|-------------------|--------------------|----------------------------------------------------------------------------------------------------|
| AT+USOWR=0,2      | @                  | Request to write 2 data bytes into socket<br>#0. Wait "@" symbol indicating the data<br>prompt is now open (AT commands are<br>not allowed in data prompt).                                                                                                    |
| 12                | +USOWR : 0,2<br>OK | Write data bytes.<br>It is not allowed to write fewer bytes than<br>previously specified with AT+USOWR<br>command. If more bytes are written<br>respect to the threshold, the remaining<br>bytes will be truncated.<br>The interface is blocked until all bytes are<br>written.<br>If the command response is returned then<br>the data is sent to lower level of protocol<br>stack. This is not a notification of an<br>acknowledgment received from the<br>remote host data bytes have been sent<br>to. |
| AT+USOWR=0,2,"12" | +USOWR: 0,2<br>OK  | Write 2 data bytes data on socket #0. If<br>the command response is returned then<br>the data is sent to lower level of protocol<br>stack. This is not a notification of an<br>acknowledgment received from the<br>remote host data bytes have been sent<br>to.                                                                                                    |

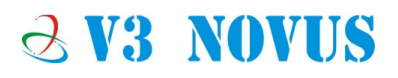

#### C. Socket Read

| Command      | Response               | Description                                                                                                    |
|--------------|------------------------|----------------------------------------------------------------------------------------------------|
|              | +UUSORD: 0,2           | Remote server sends 2 data bytes on<br>socket #0. A URC is returned indicating<br>the socket on which the data is received<br>and the total amount of data received. |
| AT+USORD=0,2 | +USORD: 0,2,"ar"<br>OK | Read data. Data is returned between quotation marks.                                                                                                    |

#### D. Socket Close

#### By Remote Server

| Command | Response   | Description                                                                                 |
|---------|------------|---------------------------------------------------------------------------------------------|
|         | +UUSOCL: 1 | The URC indicates the TCP connection associated to socket 1 is closed. Socket 1 is cleared. |
|         |            | the socket buffer is cleared.                                                               |

#### By the Module

| Command    | Response | Description                                                                   |
|------------|----------|-------------------------------------------------------------------------------|
| AT+USOCL=0 | ОК       | Socket closed by the module (socket #0).<br>WARNING: No +UUSOCL URC returned. |

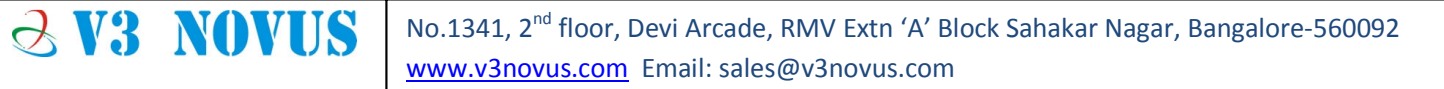